## Ayuda para Consulta de Sentencias Emitidas.

|                           | Consulta de Sentencias Emitidas  |  |  |  |  |  |  |  |
|---------------------------|----------------------------------|--|--|--|--|--|--|--|
| Tipo de Búsqueda:         | Por Filtros  Por Texto           |  |  |  |  |  |  |  |
|                           | Búsqueda por Filtros             |  |  |  |  |  |  |  |
| Tipo de Fallo             | TODOS                            |  |  |  |  |  |  |  |
| Tipo de<br>Determinación: | TODOS                            |  |  |  |  |  |  |  |
| Impuesto:                 | TODOS                            |  |  |  |  |  |  |  |
| Fecha:                    | Inicio 01/01/2011 Fin 10/01/2020 |  |  |  |  |  |  |  |
| Incidente:                |                                  |  |  |  |  |  |  |  |
|                           | Buscar                           |  |  |  |  |  |  |  |

Esta herramienta permite realizar las búsquedas de las sentencias emitidas por el TAIIA, para poder hacer uso de ella existen dos formas, como se puede observar en la leyenda de Tipo de Búsqueda cuenta con la opción *Por Filtros* y *Por Texto*.

Es de aclarar que predeterminadamente aparece seleccionada la opción Por Filtros y adicionalmente se muestra el listado de diez sentencias del último mes.

|            |                                                                                                    |                                                                                                    |                                                                                                    | Consulta de Sentenc                                                                                                    | ias Emitidas                                                                                                    | Ĩ                                                                                                    |                                                                                                    |                |        |               |                                |               |
|------------|----------------------------------------------------------------------------------------------------|----------------------------------------------------------------------------------------------------|----------------------------------------------------------------------------------------------------|----------------------------------------------------------------------------------------------------|----------------------------------------------------------------------------------------------------|----------------------------------------------------------------------------------------------------|----------------------------------------------------------------------------------------------------|----------------|--------|---------------|--------------------------------|---------------|
|            |                                                                                                    | Tipo de Búsqueda                                                                                                    | a:                                                                                                    | Por Filtros                                                                                                    | Por Texto                                                                                                    |                                                                                                    |                                                                                                    |                |        |               |                                |               |
|            |                                                                                                    | Π                                                                                                    | lipo de Fallo                                                                                                    | Búsqueda por<br>TODOS                                                                                                    | Filtros                                                                                                    | Ì                                                                                                    |                                                                                                    |                |        |               |                                |               |
|            |                                                                                                    | D                                                                                                    | Determinación:<br>mpuesto:<br>Fecha:                                                                                                    | TODOS<br>TODOS                                                                                                    | Fin 10/01/2020                                                                                                    |                                                                                                    |                                                                                                    |                |        |               |                                |               |
|            |                                                                                                    | In                                                                                                    | ncidente:                                                                                                    |                                                                                                    |                                                                                                    |                                                                                                    |                                                                                                    |                |        |               |                                |               |
|            |                                                                                                    |                                                                                                    |                                                                                                    | Buscar                                                                                                    |                                                                                                    | -                                                                                                    |                                                                                                    |                |        |               |                                |               |
| -          | Bushalla                                                                                                    |                                                                                                    |                                                                                                    |                                                                                                    |                                                                                                    |                                                                                                    |                                                                                                    | Datasati       | I      | P.0.          | Martinala                      | Mar Backline  |
| A1903006T  | Se revoca: a) La determinación oficiosa del Impuesto Ad-valorem e IVA, al establecer la fal                                                                                                    | ta de motivación de la obl                                                                                                    | bligación atribuida.                                                                                                    | . b) La multa administrativa tipifica                                                                                                    | da en el artículo 5 literal q) de la LEPSIA.                                                                                                    |                                                                                                    | _                                                                                                    | Tasacion       | IVA    | Revocatorio   | 19/12/2019<br>12:00:00         | Ver Sentencia |
| R1604038TM | Se modifica lo siguiente a) La objección a costo de venta en concepto de printida de di<br>perificia reconocido por la sociedad en alcada en su declanación del Impuesto sobre la Ree<br>la loy del Impuesto nobre la Reent, por medio del Decento Legistimo No. 336 de 23 de<br>Trabuarla que dichos costos, cumplen con los requisitos de deducibilidad por constitui<br>imperpetación autectica del artículo 23 de 14 de y del Impuesto sobre la Reent, por medio<br>por constitui una eregación necesaria para la producción de la renta y la conservación<br>el artículo 23 disconto 7 y 24 del Colgón Pribateno. | tribución de energía eléct<br>ita, por no constituir una e<br>nayo de 2019 de la Asamb<br>r una erogación necesaria<br>del Decreto Legislativo No<br>e su fuente, conforme los | ctrica. Es proceden<br>i erogación necesari<br>iblea Legislativa. b)<br>ia para la producc<br>o. 345 de 29 de may<br>s artículos 28 y 29-i | nte ajustar la deducción hasta el p<br>ria para la producción de la renta y<br>) La objeción a costo de venta baj<br>ción de la renta y la conservación<br>yo de 2019 de la Asamblea Legislat<br>À numeral 20) inciso 2° de RENTA | orcentaje autorizado por la SIGET, resultan<br>la conservación de su fuente, conforme a<br>o el concepto de pérdida de transmisión<br>de su fuente, vulnerando el Principio de<br>viux. c) La objeción a gasto de venta por co<br>.b) La multa impuesta por Evasión No Inte | ndo legal la objeción respecto<br>la interpretación autentica de<br>del sistema de uso común, al<br>e Legalidad y Verdad Materia<br>impensación de energía eléct<br>encional, de conformidad con | o del exceso de<br>il artículo 28 de<br>establecer este<br>il, conforme la<br>rica no servida,<br>i lo establecido | Tasacion_Multa | RENTA  | Revocatorio   | 17/12/2019<br>12:00:00<br>a.m. | Ver Sentencia |
| A1810011TM | Se confirma: La determinación oficiosa del DAI e IVA y multa administrativa tipificada en<br>bajo el régimen de Admisión Temporal para Perfeccionamiento Activo, conforme lo dispu                                                                                                    | el artículo 5 letra q) de Li<br>iesto en el artículo 19 de la                                                                                                    | LEPSIA, por inexacti<br>la Ley de Zonas Fra                                                                                                | titud en la declaración de mercano<br>ancas Industriales y de Comercializa                                                                                                    | ías, incumpliendo los requisitos para goza<br>ación y artículo 218 literal d) del RECAUCA.                                                                                                    | er de la suspensión de derecho                                                                                                    | os e impuestos                                                                                                    | Tasacion_Multa | ADUANA | Confirmatorio | 11/12/2019<br>12:00:00<br>a.m. | Ver Sentencia |
| R1911010T  | Recurso de Apelación Improponible, el acto impugnado no es competencia del TAllA de<br>de Organización y Funcionamiento del Tribunal de Apelaciones de los Impuestos Internos                                                                                                    | conformidad a lo dispues<br>y de Aduanas.                                                                                                    | sto en el artículo 21                                                                                                    | 77 del Código Procesal Civil y Mer                                                                                                    | cantil, 126 de la Ley de Procedimientos Ad                                                                                                    | Iministrativos, y los artículo 1,                                                                                                    | 2 y 8 de la Ley                                                                                                    | Tasacion       | RENTA  | Improponible  | 10/12/2019<br>12:00:00<br>a.m. | Ver Sentencia |
| A1903005TM | Clasificación Arancelaria Se revoca: a) La clasificación arancelaria determinada por el Ser<br>pagar, tipificada en el artículos 8 letra a) Y 10 de la LEPSIA, al concluir este Tribunal que la                                                                                                    | vicio Aduanero para la m<br>Dirección General de Adua                                                                                                    | nercancía objeto de<br>Janas, no aportó los                                                                                                | le controversia. b) La determinació<br>s elementos necesarios, a efecto de                                                                                                    | n del DAI, IVA y multa tributaria del 300%<br>e sostener la legalidad de la clasificación ar                                                                                                    | sobre los derechos e impues<br>ancelaria efectuada.                                                                                                    | tos dejados de                                                                                                    | Tasacion_Multa | ADUANA | Revocatorio   | 05/12/2019<br>12:00:00<br>a.m. | Ver Sentencia |
| 11910005M  | Recurso de Apelación Improponible por carecer de legitimación activa para recurrir, y po<br>establecido en el artículo 126 número 1) de la Ley de Procedimientos Administrativos, y ar                                                                                                    | r tratarse de un defecto d<br>tículos 1, 2 y 8 de la Ley de                                                                                                    | de naturaleza insub<br>še Organización y F                                                                                                 | bsanable de conformidad con el ar<br>funcionamiento del Tribunal de Ap                                                                                                    | tículo 277 del Código Procesal Civil y Mer<br>elaciones de los Impuestos Internos y Adu                                                                                                    | cantil, de aplicación supletori<br>anas.                                                                                                    | ia, conforme lo                                                                                                    | Multa          | IVA    | Improponible  | 05/12/2019<br>12:00:00<br>a.m. | Ver Sentencia |
| A1904002TM | erificación de Origen de las Mercancias. Se confirma: La determinación oficiosa del DAI e<br>arancelario preferencial al momento de su importación a El Salvador, conforme lo regula<br>el Origen de las Mercancias. Se revoca: La multas Tributaria del 100% tipificada en los a                                                                                                    | IVA, derivada de la denega<br>do ern el artículo III del Tra<br>irtículo 8 letra b) y 10 de                                                                                    | gatoria de libre com<br>ratado General de I<br>a la LEPSIA, al dete                                                                        | mercio respecto de mercancías no<br>Integración Económica Centroame<br>rminar que la Recurrente Social, o                                                                                                    | originarias de la República de Guatemala, a<br>ricana, conforme lo regulado en el artículo<br>arecía de información apriori para estable                                                                                                    | al no reunir los requisitos para<br>o 27 del Reglamento Centroan<br>ecer que las mercancías impo                                                                                                 | gozar de trato<br>mericano sobre<br>ortadas reunían                                                                | Tasacion_Multa | ADUANA | Modificatorio | 29/11/2019<br>12:00:00<br>a.m. | Ver Sentencia |

## **Búsqueda Por Filtros.**

|                           | Consulta de Sentencias Emitidas  |   |
|---------------------------|----------------------------------|---|
| Tipo de Búsqueda:         | Por Filtros  Por Texto           | _ |
|                           | Búsqueda por Filtros             |   |
| Tipo de Fallo             | TODOS · B                        |   |
| Tipo de<br>Determinación: | TODOS                            |   |
| Impuesto:                 | TODOS 🔻 D                        |   |
| Fecha:                    | Inicio 01/01/2011 Fin 10/01/2020 | E |
| Incidente:                | F                                |   |
| <u> </u>                  | Buscar G                         |   |

En esta opción se pueden hacer búsquedas con los filtros de Tipo de Fallo (B), Tipo de Determinación (C), Impuesto (D) y Fecha de Sentencia (E) y una vez seleccionados estas casillas dar clic al botón Buscar (G) mostrando los registros cumplan los filtros ingresados.

| Incidente  | Descripción.                                                                                                    | Determinación  | Impuesto | Fallo         | Notificado                  | Ver Archivo          |
|------------|----------------------------------------------------------------------------------------------------|----------------|----------|---------------|-----------------------------|----------------------|
| 11003017M  | Se confirma lo siguiente: La muita impuesta por no presentar la Declaración de impuesto correspondiente dentro del plazo legal establecido de conformidad a los anticulos 94 inciso primero del IVA, 238 literal b) inciso final y 261 del Código Tributario.<br>Lugar, Plazo y Requisitos de la Declaración y Pago, y Circunstancias atemuantes de sanciones.                                                                                                    | Multa          | IVA      | Confirmatorio | 04/01/2011<br>12:00:00 a.m. | Ver Sentencia        |
| A1004004T  | Se confirma la determinación del Servicio Aduanero referida a la inadmitibilidad del recurso de revisión e improcedente trato preferencial para las Declaraciones de Mercancias interpuesto por la Recurrente Social, conforme a lo establecido en los<br>artículos 4.15 numeral 5 del Tratado de Libre Comercio entre República Dominicana, Centroamérica y Estados Unidos, 633 del RECAUCA y 127 del CAUCA.                                                                                                    | Tasacion       | ADUANA   | Confirmatorio | 12/01/2011<br>12:00:00 a.m. | Ver Sentencia        |
| 11012001T  | Artículo 2 inciso primero de la Ley de Organización y Funcionamiento del TANA, extemposínies interposición del recurso de apelación, por plazo perentorio.                                                                                                    | Tasacion       | NA       | Inadmisible   | 13/01/2011<br>12:00:00 a.m. | Ver Sentencia        |
| A1004001TM | Verificación de Origen de las Mercancias. Se confirma la determinación oficiosa del DAI e IVA, infracción por semciones o beneficios sobre denchos e impuestos a la impontación de mercanciar so originarias que no resinen las condiciones prescritas por<br>la lab, confirma e interablecida en los anticulos 17 de la LEPSIA y 27 numentil 4 de Reglamento Centramenicano sobre del Dingo de las Mercancias (RECADIA; Sereoccan las multa impuestas trafficiades en el anticulo 3 Iteral la JeV<br>1959, confirma e interablecida en la USA. | Tasacion_Multa | ADUANA   | Modificatorio | 13/01/2011<br>12:00:00 a.m. | Ver Sentencia        |
| A1012008T  | Desiste el apelante social del recurso de apelación.                                                                                                    | Tasacion       | ADUANA   | Desistimiento | 14/01/2011<br>12:00:00 a.m. | Ver Sentencia        |
| A1012009T  | Desiste el apelante social del recurso de apelación.                                                                                                    | Tasacion       | ADUANA   | Desistimiento | 14/01/2011<br>12:00:00 a.m. | Ver Sentencia        |
| A1003019TM | Clasificación Arancelaría. Se revoca la determinación oficiosa del DAI, IVA e imposición de muitas tiplificadas en el artículo 8 literal a) y 10 de la LEPSIA, por incorrecta clasificación arancelaría determinada por el Servicio Aduanero.                                                                                                    | Tasacion_Multa | ADUANA   | Revocatorio   | 14/01/2011<br>12:00:00 a.m. | Ver Sentencia        |
| 11012017TM | Artículo 1 y 2 de la Ley de Organización y Funcionamiento del TANA. Recurso de Apelación Improponible; el acto impugnado no es susceptible de apelación.                                                                                                    | Tasacion_Multa | IVA      | Improponible  | 18/01/2011<br>12:00:00 a.m. | Ver Sentencia        |
| A1003025TM | Classificación Arancelaria. Se revoca la determinación oficiosa del DAL NA e imposición de muitas tipificadas en el artículo 8 literal a) y 10 de la LEPSIA; por incorrecta clasificación anancelaria determinada por el Servicio Aduanero. Clasificación anancelaria, inciso anancelario 206 90.79 del SAC.                                                                                                    | Tasacion_Multa | ADUANA   | Revocatorio   | 18/01/2011<br>12:00:00 a.m. | Ver Sentencia        |
| A1003024T  | Verificación de Origen de las Mercancias Se confirma la determinación del Origen de las Mercancias declaradas como no originarias por el Servicio Aduanero, conforme a lo establecido en los artículos 18 del Reglamento de Origen, 4 y 27 numeral 1, 3 y 4 del Reglamento Centroamericano sobre el Origen de las Mercancias (RECAOM).                                                                                                    | Tasacion       | ADUANA   | Confirmatorio | 21/01/2011<br>12:00:00 a.m. | Ver Sentencia        |
|            | 2 3 4 5 6 7 8 9 10 🚺 🙀 Page size 10                                                                                                    |                |          |               | 18                          | 8 items in 186 papes |

Es de mencionar que cada uno de las opciones siguientes: Tipo de Fallo, Tipo de Determinación e Impuesto cada listado que lo compone cuenta con una leyenda que explica que significa cada una de ellas:

|                      | Consulta de Sentencias Emitidas                                                                         |
|----------------------|----------------------------------------------------------------------------------------------------|
| Tipo de Búsqueda:    | ● Por Filtros ○ Por Texto                                                                               |
|                      | Búsqueda por Filtros                                                                                    |
| Tipo de Fa           | IIo TODOS 👻                                                                                             |
| Tipo de<br>Determina | TODOS<br>CIÓN: CONFIRMATORIO                                                                            |
| Impuesto:            | MODIFICATORIO<br>Resolución en la que se mantiene en todas sus partes el fallo dictado en la resolución |
| Fecha:               | INADMISIBLE                                                                                             |
| Incidente:           | IMPROPONIBLE                                                                                            |
|                      | DESISTIMIENTO                                                                                           |

| Consulta de Sentencias Emitidas |                                                                                             |  |  |  |  |  |  |  |  |
|---------------------------------|---------------------------------------------------------------------------------------------|--|--|--|--|--|--|--|--|
| Tipo de Búsqueda:               | ● Por Filtros ○ Por Texto                                                                   |  |  |  |  |  |  |  |  |
|                                 | Búsqueda por Filtros                                                                        |  |  |  |  |  |  |  |  |
| Tipo de Fa                      | o Todos 👻                                                                                   |  |  |  |  |  |  |  |  |
| Tipo de<br>Determina            | ión: TODOS                                                                                  |  |  |  |  |  |  |  |  |
| Impuesto:                       | TODOS<br>TASACION                                                                           |  |  |  |  |  |  |  |  |
| Fecha:                          | MULTA Fin 10/01/2020                                                                        |  |  |  |  |  |  |  |  |
| Incidente:                      | TASACION/MULTA<br>OTRA Resoluciones en las que únicamente se discute la sanción pecuniaria. |  |  |  |  |  |  |  |  |

Buscar

| Consulta de Sentencias Emitidas |                                                                                                    |  |  |  |  |  |  |  |
|---------------------------------|----------------------------------------------------------------------------------------------------|--|--|--|--|--|--|--|
| Tipo de Búsqueda:               | ● Por Filtros ○ Por Texto                                                                                                    |  |  |  |  |  |  |  |
|                                 | Búsqueda por Filtros                                                                                                    |  |  |  |  |  |  |  |
| Tipo de Fallo                   | TODOS                                                                                                    |  |  |  |  |  |  |  |
| Tipo de<br>Determinación:       | TODOS                                                                                                    |  |  |  |  |  |  |  |
| Impuesto:                       | TODOS                                                                                                    |  |  |  |  |  |  |  |
| Fecha:                          | TODOS Fin 10/01/2020                                                                                                    |  |  |  |  |  |  |  |
| Incidente:                      | IVA                                                                                                    |  |  |  |  |  |  |  |
| [                               | ADUAT<br>CODIG<br>OTROS<br>Resolución referida al impuesto que grava toda renta obtenida, percibida o devengada,<br>ya sea en efectivo o en especie, proveniente de toda clase de remuneración, actividad<br>empresarial, de capital, de productos, ganancias, beneficios o utilidades. |  |  |  |  |  |  |  |

En el caso de la casilla de Incidente (F), en ella se puede hacer la búsqueda en caso que cuente con el código del incidente de apelación sentenciado, se recomienda que digite los primeros 8 dígitos por ejemplo A1903006T debe escribir A1903006, por otra parte es importante mencionar que si hará una búsqueda por este filtro, debe dejar todas las casillas con los valores por default para que no tenga problemas con la búsqueda, una vez lo digita dar clic al botón Buscar (G) y nos mostrará el resultado.

| Incidente | Descripción                                                                                                    | Determinación | Impuesto | Fallo       | Notificado               | Ver Archivo   |
|-----------|----------------------------------------------------------------------------------------------------|---------------|----------|-------------|--------------------------|---------------|
| A1903006  | Se revoca: a) La determinación oficiosa del Imouesto Ad-valorem e IVA. al establecer la falta de motivación de la obligación atribuida. b) La multa administrativa tioficada en el artículo 5 literal o) de la LEPSIA. | Tasacion      | IVA      | Revocatorio | 19/12/2019 12:00:00 a.m. | Ver Sentencia |

## Búsqueda Por Texto.

Para esta búsqueda debe seleccionar el Tipo de Búsqueda Por Texto y se carga el siguiente contenido:

|                   | Consulta de Sentencias Emitidas |
|-------------------|---------------------------------|
| Tipo de Búsqueda: | ○ Por Filtros ● Por Texto       |
|                   | Búsqueda por Texto.             |
| Ingrese texto:    | Η                               |
|                   | Buscar G                        |

Como puede observar se muestra una casilla de texto llamada Ingrese Texto (H) en la que puede escribir el texto que desea buscar en las sentencias emitidas y dar clic al botón Buscar (G), y se va a mostrar la búsqueda que cumplan con el texto ingresado:

| Incid | nte Descripción                                                                                                    | Determinación                              | Impuesto | Fallo         | Notificado                     | Ver Archivo   |
|-------|----------------------------------------------------------------------------------------------------|--------------------------------------------|----------|---------------|--------------------------------|---------------|
| A180  | Clasificación Arancelaria. Se confirma a) la clasificación asancelaria, inciso anancelaria, inciso anancelaria, inciso anancelaria, inciso anancelaria, inciso anancelaria 8516.71.00 establecido a no la Regla General para<br>Interpretación del Sistema Arancelaria Centramenicano (SA.C.), nomero 1. y al literal e) numeral 3) de las Hotas Esplicativas, concernientes), b) La determinación de DAI, IVA. e) La multa tributaria tipificada en los atriculos 8 letra a) y 10 de la LEPSIA.                                                                                                    | <sup>a</sup> Tasacion_Multa                | ADUANA   | Confirmatorio | 11/10/2019<br>12:00:00<br>a.m. | Ver Sentencia |
| 1130  | Se confirma lo siguiente a) La determinación de generaciones internos garaxidas y abilitos foscales, no cansituin hecho generado di impuesto las pretaciones di escivico gronominate de las operaciones prior tanje de puntos a millas dilatores<br>conforma o lo giuente en el sinclos de dire Al Da La Jacobica na la deducción de redistro fiscales en composiba la Recurrente Social que sen indivigenzables para el gioro colina<br>engecio y necesarias para la generación de impresos gravados, conformes a lo dispuesto en el sincio de dire Al Da La deducción de creditos fiscales en composiba de la Recurrente Social que sen indivigenzables para el gioro colina<br>constituir a giora colina de dirección de la colina de control de contribuyente y para la presención de generacionalismo contergenza de la dirección a la deducción de escalar para empleados,<br>constituir garances o para o la direja, o de la colina de la dirección de la deducción de la dirección en la deducción de escalar de la colina de la dirección a la deducción de la colinado en compete de la funciona para empleados,<br>constituir garance a constituir de la moyencia de escalar de la dirección en el anciclos de del VIA.                                                                                                    | n,<br>o<br>r Tasacion_Multa<br>s           | IVA      | Modificatorio | 31/08/2015<br>12:00:00<br>a.m. | Ver Sentencia |
| 1110  | Articulo 54, 65-A incise cuarto numeral 2, IVA. Requisitos para Deducir el Crédito Fiscal. Objeción de créditos fiscales por no comprobar la existencia efectiva de la operación. Articulo 203 del Código Tributario, incumplimiento a la obligación de comprobar<br>hechos declarados.                                                                                                    | s Tasacion                                 | IVA      | Confirmatorio | 17/09/2012<br>12:00:00<br>a.m. | Ver Sentencia |
| R150  | Se confirme a) Objeccia a Soc. de operación es concepto de enticipio a cuenta disponible anual, transporte y alimentación por on efectuales ta tentenciones previsionales y de seguridad social. Ant. 29 No. 2) Inc. The. RENTA In D. Objeccion a Otos por generativa de la letrata y la contenzación de la letrata y la contenzación de letrata y la contenzación de la letrata y la contenzación de la letrata y la contenzación de la letrata y la contenzación de la letrata y la contenzación de la letrata y la contenzación de la letrata y la contenzación de la letrata y la contenzación de la letrata y la contenzación de la letrata y la contenzación de la letrata y la contenzación de la letrata y la contenzación de la letrata y la contenzación de la letrata y la contenzación de la letrata y la contenza | s<br>n<br>l,<br>Y Tasacion_Multa<br>o<br>I | RENTA    | Confirmatorio | 31/08/2016<br>12:00:00<br>a.m. | Ver Sentencia |

| Incidente  | Descripción                                                                                                    | Determinación  | Impuesto | Fallo         | Notificado                                | Ver Archivo           |
|------------|----------------------------------------------------------------------------------------------------|----------------|----------|---------------|-------------------------------------------|-----------------------|
| 11003017M  | Se confirma lo siguiente: La multa impuesta por no presentar la Declaración de Impuesto correspondiente dentro del plazo legal establecido de conformidad a los artículos 94 inciso primero del IVA, 238 literal b) inciso final y 261 del Código Tributario.<br>Lugar, Plazo y Requisitos de la Declaración y Pago, y Circunstancias atenuantes de sanciones.                                                                                                    | Multa          | IVA      | Confirmatorio | 04/01/2011<br>12:00: <mark>)0</mark> a.m. | Ver Sentencia         |
| A1004004T  | Se confirma la determinación del Servicio Aduanero referida a la inadmisibilidad del recurso de revisión e improcedente trato preferencial para las Declaraciones de Mercancías interpuesto por la Recurrente Social, conforme a lo establecido en los artículos 4.15 numeral 5 del Tratado de Libre Comercio entre República Dominicana, Centroamérica y Estados Unidos, 623 del RECAUCA y 127 del CAUCA.                                                                                                    | Tasacion       | ADUANA   | Confirmatorio | 12/01/2011<br>12:00:00 a.m.               | Ver Sentencia         |
| I1012001T  | Artículo 2 inciso primero de la Ley de Organización y Funcionamiento del TAIIA, extemporánea interposición del recurso de apelación, por plazo perentorio.                                                                                                    | Tasacion       | IVA      | Inadmisible   | 13/01/2011<br>12:00:00 a.m.               | Ver Sentencia         |
| A1004001TM | Verificación de Origen de las Mercancías. Se confirma la determinación oficiosa del DAI e IVA, infracción por exenciones o beneficios sobre derechos e impuestos a la importación de mercancías no originarias que no reúnen las condiciones prescritas por<br>la Ley, conforme a lo establecido en los artículos 17 de la LSA, 31 de la LEPSIA y 27 numeral 4 del Reglamento Centroamericano sobre el Origen de las Mercancías (RECAOM). Se revocan las multa impuestas tipificadas en el artículo 8 literal b) y 10 de la<br>LEPSIA, conforme al artículo 14 literal a) de la LEPSIA. | Tasacion_Multa | ADUANA   | Modificatorio | 13/01/2011<br>12:00:00 a.m.               | Ver Sentencia         |
| A1012008T  | Desiste el apelante social del recurso de apelación.                                                                                                    | Tasacion       | ADUANA   | Desistimiento | 14/01/2011<br>12:00:00 a.m.               | Ver Sentencia         |
| A1012009T  | Desiste el apelante social del recurso de apelación.                                                                                                    | Tasacion       | ADUANA   | Desistimiento | 14/01/2011<br>12:00:00 a.m.               | Ver Sentencia         |
| A1003019TM | Clasificación Arancelaria. Se revoca la determinación oficiosa del DAJ, IVA e imposición de multas tipificadas en el artículo 8 literal a) y 10 de la LEPSIA, por incorrecta clasificación arancelaria determinada por el Servicio Aduanero.                                                                                                    | Tasacion_Multa | ADUANA   | Revocatorio   | 14/01/2011<br>12:00:00 a.m.               | Ver Sentencia         |
| I1012017TM | Artículo 1 y 2 de la Ley de Organización y Funcionamiento del TAIIA. Recurso de Apelación Improponible, el acto impugnado no es susceptible de apelación.                                                                                                    | Tasacion_Multa | IVA      | Improponible  | 18/01/2011<br>12:00:00 a.m.               | Ver Sentencia         |
| A1003025TM | Clasificación Arancelaria, Se revoca la determinación oficiosa del DAI, IVA e imposición de multas tipificadas en el artículo 8 literal a) y 10 de la LEPSIA, por incorrecta clasificación arancelaria determinada por el Servicio Aduanero. Clasificación arancelaria, inciso arancelario 2106.90.79 del SAC.                                                                                                    | Tasacion_Multa | ADUANA   | Revocatorio   | 18/01/2011<br>12:00:00 a.m.               | Ver Sentencia         |
| A1003024T  | Verificación de Origen de las Mercancías Se confirma la determinación del Origen de las Mercancías declaradas como no originarias por el Servicio Aduanero, conforme a lo establecido en los artículos 18 del Reglamento de Origen, 4 y 27 numeral 1, 3 y 4 del Reglamento Centroamericano sobre el Origen de las Mercancías (RECAOM).                                                                                                    | Tasacion       | ADUANA   | Confirmatorio | 21/01/2011<br>12:00:00 a.m.               | Ver Sentencia         |
| K ( 1      | 2345678910 📭 🕅 Page size: 10 🐷 ဝ                                                                                                    |                |          |               | P 18                                      | 58 items in 186 pages |

Incidente (I): en esta columna se muestra el código de incidente asignado por el TAIIA.

**Descripción (J):** en esta columna se muestra una breve descripción de la temática de la sentencia.

**Determinación (K):** en esta columna se muestra la determinación al que pertenece la sentencia.

Impuesto (L): en esta columna se muestra el impuesto al que pertenece la sentencia.

Fallo (M): en esta columna se muestra el fallo al que pertenece la sentencia.

Notificado (N): en esta columna se muestra la fecha de notificación de la sentencia

Ver Archivo (O): en esta columna nos muestra un botón que al presionarlo abre una ventana en la cual se muestra el archivo PDF de la sentencia.

Navegación y Paginación (P): estas opciones permite navegar por los resultados devueltos de la búsqueda.

Datos de Resultados (Q): esta opción muestra el número de registros y el número de páginas devueltas del resultado de la búsqueda.